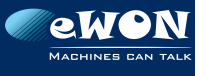

## Quick start quide eWON **Flexy**

eWON uses a default fixed IP address (10.0.0.53, Mask: 255.255.255.0). Ask your network administrator if that IP address is compatible with the network

L'eWON utilise une adresse IP fixe par défaut (10.0.0.53, Masque: 255.255.255.0). Vérifiez d'abord avec votre administrateur réseau si cette adresse IP est compatible avec le réseau.

Standardmäßia verwendet der eWON eine feste IP-Adresse (10.0.0.53, Maske: 255,255,255,0). Fragen Sie zuerst Ihren Netzwerk-Administrator, ob diese Adresse mit dem Netzwerk kompatibel ist.

eWON utiliza una dirección IP fija predeterminada (10.0.0.53) máscara: 255.255.255.0) Consulta al administrador de la red si esta dirección IP es compatible con la red.

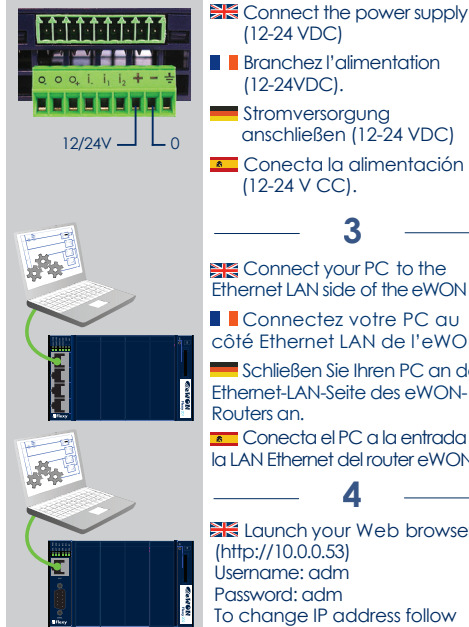

@eWON View I/O Alarm Summary

Connect your PC to the Ethernet I AN side of the eWON

Connectez votre PC qu côté Ethernet LAN de l'eWON.

Schließen Sie Ihren PC an der Ethernet-LAN-Seite des eWON-Routers an

Conecta el PC a la entrada de la I AN Ethernet del router eWON

Launch vour Web browser (http://10.0.0.53) Username: adm Password: adm To change IP address follow steps A to F on next section

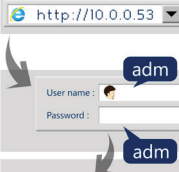

Ouvrez votre navigateur Internet (http://10.0.0.53) Nom d'utilisateur: adm Mot de passe: adm Pour changer l'adresse IP, suivez les étapes A à F de la section suivante.

💳 Öffnen Sie Ihren Webbrowser (http://10.0.0.53) Benutzername: adm Kennwort: adm Folgen Sie zum Ändern der IP-Adresse den Schritten A bis F im nächsten Abschnit.

Abre el naveaador web (http://10.0.0.53). Nombre de usuario: adm Contraseña: adm Para modificar la dirección IP. sique los pasos de la A a la F del apartado siguiente.

Power off your eWON before inserting extension cards. Check for slot compatibility of the extension card before insertion

Mettez votre eWON hors tension avant d'insérer des cartes d'extension. Vérifiez la compatibilité du slot de la carte d'extension avant de l'insérer.

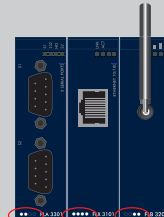

Schalten Sie den eWON-Router aus, bevor Sie Erweiterungskarten einsetzen. Überprüfen Sie den Steckplatz vor dem Einsetzen der Erweiterungskarte auf Kompatibilität.

Apaga el router eWON antes de insertar las tarietas de expansión. Antes de insertar una tarjeta, comprueba que la ranura sea compatible.

## WARNING !

Consult the Flexy Installation Guide for mounting, safety and security requirements on support.ewon.biz/flexy

Lisez attentivement les consignes de montage et de sécurité dans le Guide d'installation Flexy disponible sur support.ewon.biz/flexy

Informationen zur Montage sowie die Sicherheitsanforderungen finden Sie im Installationshandbuch zum Flexy unter support.ewon.biz/flexy

Para obtener instrucciones sobre el montaje y los requisitos de seguridad, consulta la Flexy Installation Guide que encontrarás en support.ewon.biz/flexy

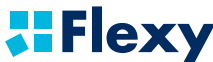

Check our warranty policy on www.ewon.biz/warranty

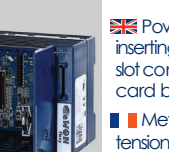

## Change eWON **IP-address**

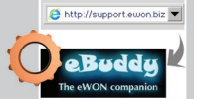

A http://support.ewon.biz eWON maintenance utility (eBuddy on http://support. ewon.biz/flexy)

Télécharaez et installez l'outil de maintenance eWON (eBuddy sur http://support.ewon.biz/ flexy).

Laden Sie das eWON-Wartunasproaramm eBuddy unter http://support.ewon.biz/flexv herunter und installieren Sie es.

Descarga e instala la utilidad de mantenimiento de eWON(eBuddy, en http://support. ewon.biz/flexv).

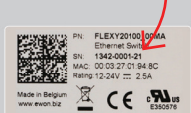

Starten Sie eBuddy und den Assistenten "Ändern der IP-Adresse".

Abre eBuddy e inicia el asistente «Set IP Address» (Configurar dirección IP).

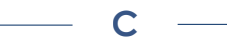

Enter the Serial Number of vour eWON or use the Browse button to find your eWON on the network

Encodez le numéro de série de votre eWON ou utilisez le bouton « Parcourir » pour retrouver votre eWON sur le réseau.

Geben Sie die Seriennummer Ihres eWON-Routers ein oder suchen Sie mithilfe der Schaltfläche "Durchsuchen" Ihren eWON im

Netzwerk. Introduce el número de serie del router eWON o haz clic en el botón Examinar para buscar el router eWON en la red.

Serial Number : 1342-0001-21

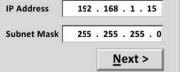

Update request sert succefully.

Please wait while the eWON reboots...

Enter the new IP address and subnet mask

Encodez la nouvelle adresse IP et le masque de sous-réseau.

Geben Sie die neue IP-Adresse und Subnetzmaske ein. Introduce la nueva dirección IP y la máscara de subred

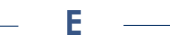

Wait until eWON reboots

Veuillez attendre le redémarrage de l'eWON.

Warten Sie bis zum Neustart des eWON Espera hasta que el router eWON se reinicie.

Statusing your Web Browser 😂 http://192.168.1.15 💌 display the eWON internal web pages (e.g.: http://192.168.1.15) adm Dans votre naviaateur User name : Internet, ouvrez les pages Web internes de l'eWON (ex.: http://192.168.1.15). adm

View I/O Alarm Summa

@eWON

Über Ihren Webbrowser öffnen Sie nun die internen Webseiten des eWON Gerätes (z.B. http://192.168.1.15).

Con el naveaador web abre las páainas web internas del router eWON (p. ej.: http://192.168.1.15).

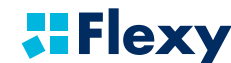

Technical documentation on support.ewon.biz/flexy

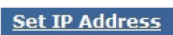

Start eBuddy and launch the «Set IP Address» wizard Démarrez eBuddy et lancez

l'assistant « Définir l'adresse IP ».

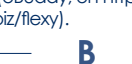

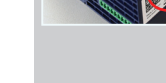